## **PROCESO DE PRE-MATRÍCULA**

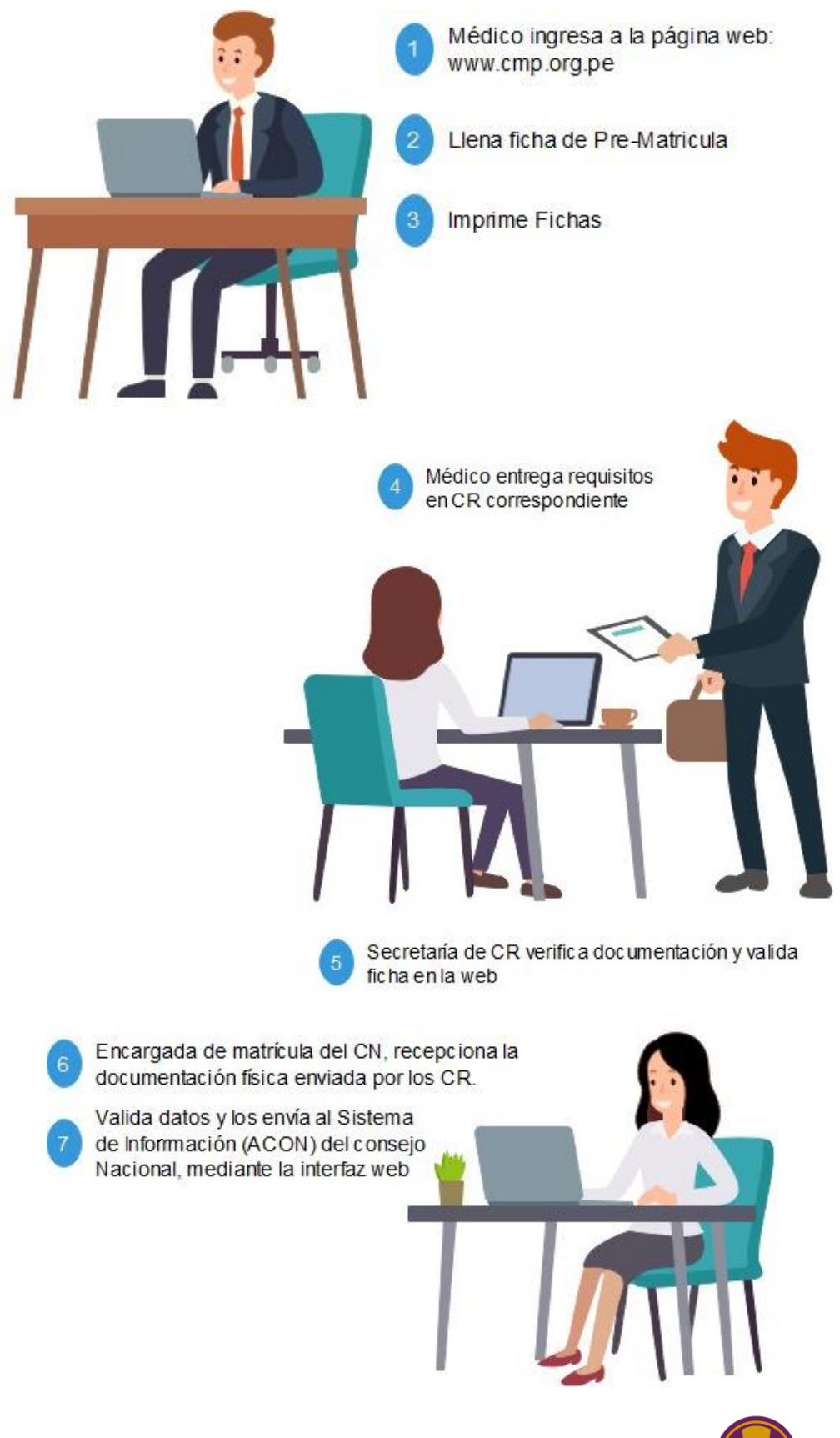

## PARA MÉDICOS QUE SE VAN A COLEGIAR INGRESO DE DATOS

1. Ingresar a <u>www.cmp.org.pe</u> y presionar servicios:

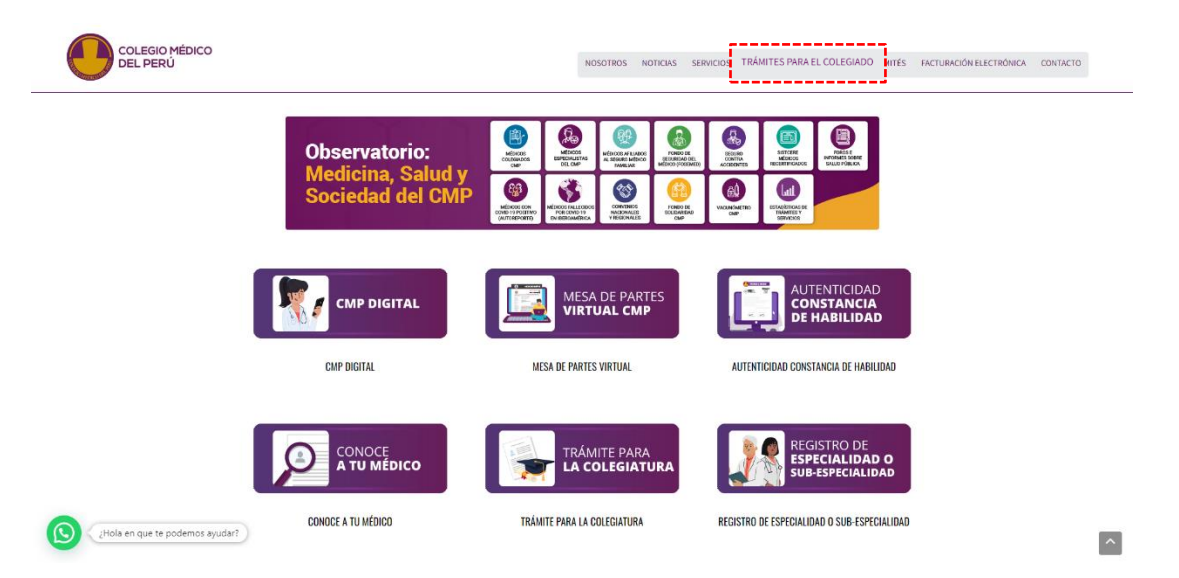

2. Ingresar a Trámites para el Colegiado

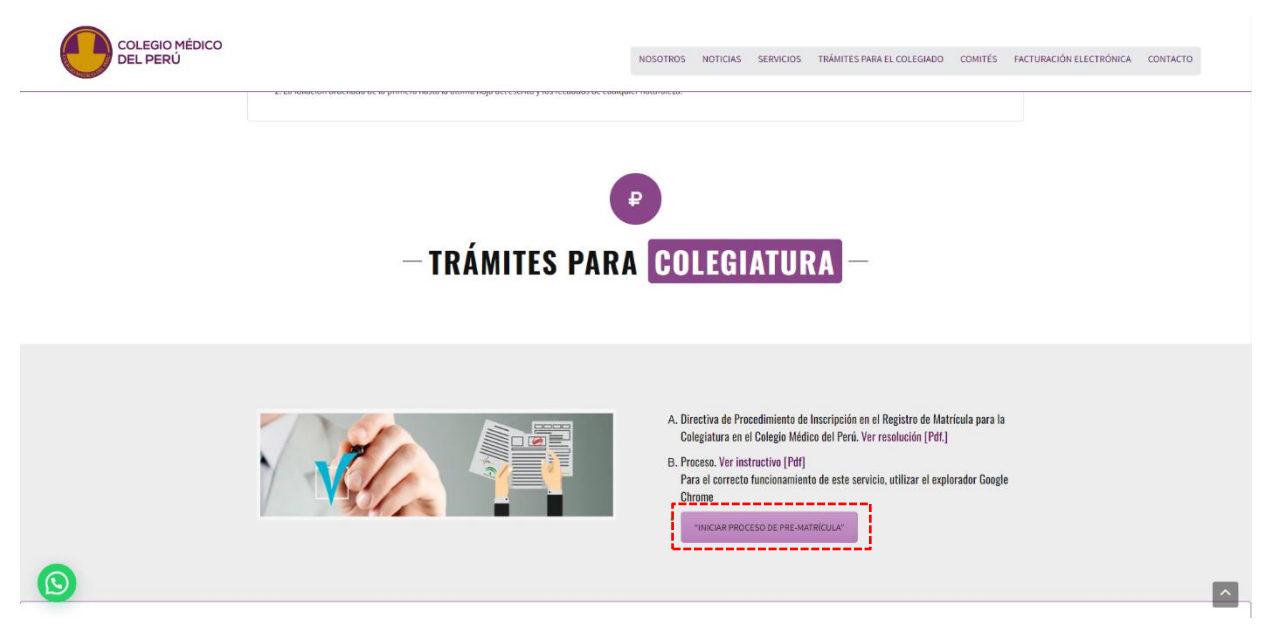

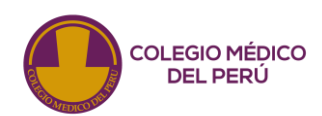

## 3. Seleccionar Iniciar Registro

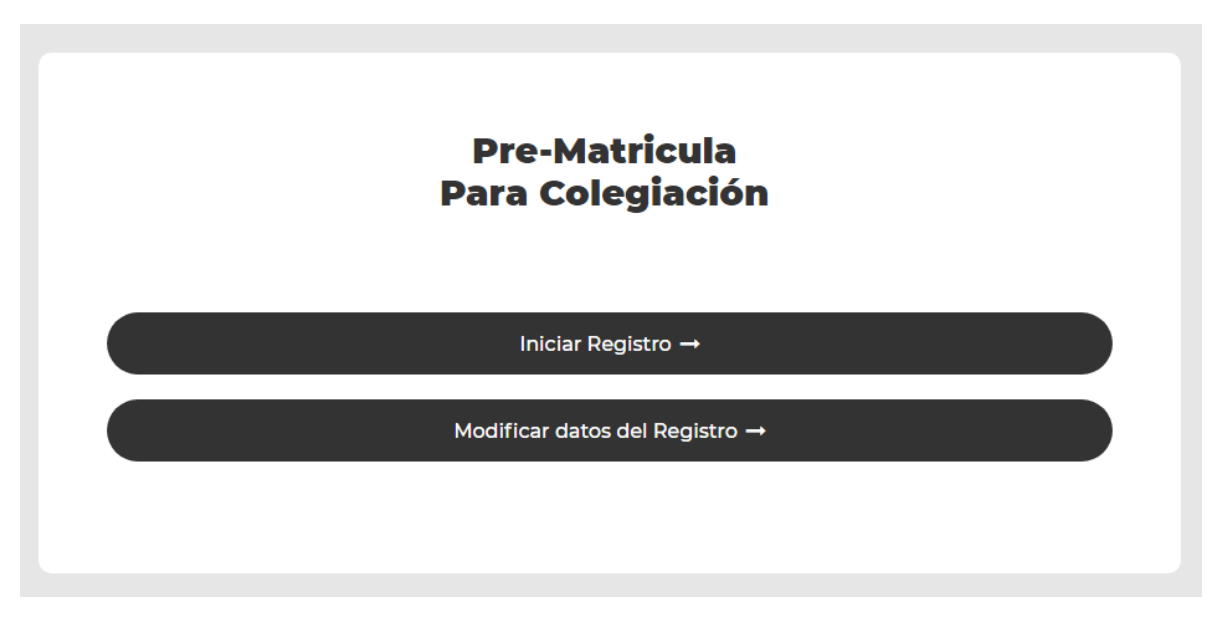

4. Complete los datos.

| Ficha d<br>Para                                             | le Pre-Matricula<br>a Colegiación               |    |
|-------------------------------------------------------------|-------------------------------------------------|----|
| CONSEJO REGIONAL ·<br>CONSEJO REGIONAL I TRUJILLO           |                                                 | \$ |
| atos Personales<br>Noмвлеs compLetos *<br>Ingrese su nombre |                                                 |    |
| APELLIDO PATERNO<br>Ingrese su apellido paterno             | APELLIDO MATERNO<br>Ingrese su apellido materno |    |
| sexo•<br>Masculino                                          |                                                 | \$ |
| ESTADO CIVIL *                                              |                                                 |    |

5. Presiona "ENVIAR"

| TELÉFONO FIJO<br>Ingrese su telefono fijo | TELEFONO CELULAR<br>Ingrese su telefono celular |    |
|-------------------------------------------|-------------------------------------------------|----|
| CORREO *                                  |                                                 |    |
| Ingrese su correo                         |                                                 |    |
| atos de Universidad                       |                                                 |    |
| ORIGEN DE UNIVERSIDAD *                   |                                                 |    |
| Seleccione Nacionalidad                   |                                                 | \$ |
| PAÍS DE UNIVERSIDAD *                     |                                                 |    |
|                                           |                                                 | ¢  |
| NOMBRE DE UNIVERSIDAD*                    |                                                 |    |
|                                           |                                                 | 0  |
| FECHA DE EGRESO                           |                                                 |    |
| dd/mm/aaaa                                |                                                 |    |
|                                           |                                                 |    |

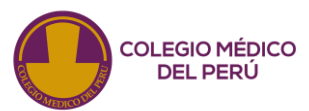

6. Aparecerá la ventana de confirmación de registro, presionar "IMPRIMIR FICHAS"

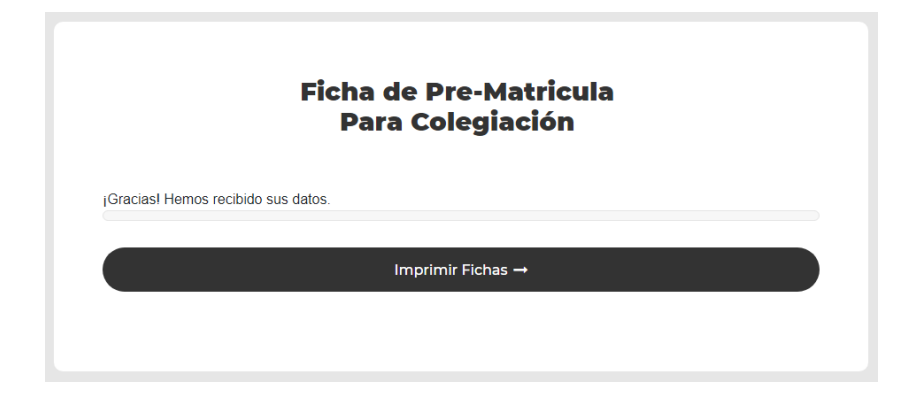

7. Por último, verificar los datos y presionar en el ícono de la impresora para imprimir las fichas, que deberán ser firmadas y entregadas al consejo regional respectivo.

| pdf.php | 1/7                                                                                                    | ¢ ± = |
|---------|----------------------------------------------------------------------------------------------------|-------|
|         | COLEGIO MÉDICO DEL PERÚ<br>FICHA DE DATOS PARA LA COLEGIACION                                                           |       |
|         | CMP:<br>Consejo Regional: CR   Fecha de Colegiatura / /<br>Dia mes año FOTO                                             |       |
|         | Apellido paterno: PEREZ           Apellido materno: OUISPE         Tamaño pasaporte a color en fondo blanco             |       |
|         | Nombres: JOSE                                                                                                    |       |
|         | Documento de identidad:         DNI _x         CE         12345678                                                      |       |
|         | Estado civil: Soltero(a) Casado(a) Divorciado(a) Viudo(a) Otro:                                                         |       |
|         | Sexo: XM F Grupo sanguíneo: AB+                                                                                         |       |
| _       | DATOS DE NACIMIENTO         Fecha de Nacimiento 18 / 10/ 1981           País:         □ PERÚ 🐼 Otro:         Afganistán |       |
|         | Departamento: Provincia: Distrito:                                                                                      |       |
|         | DOMICILIO                                                                                                    |       |
|         | Departamento: ANCASH Provincia: CASCA Distrito: CASCA                                                                   |       |
|         | Asociación Condominio Residencial Urbanización Otro:                                                                    |       |
|         | Avenida 🛛 Calle 🗋 Jirón 🗋 Pasaje 🗋 Barrio 🗋 Otro:<br>BENITEZ 123                                                        | +     |
|         | Teléfono(s): 123456 Celular(es): 123456789                                                                              |       |

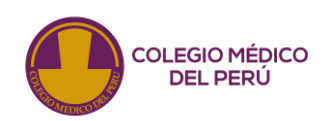

## **CAMBIO DE DATOS**

Luego de haber impreso las fichas y observar algún dato incorrecto en la información mostrada, el médico podrá modificar los datos de la siguiente manera.

1. Realizar todos los pasos anteriores hasta el punto 4 y presione "Modificar datos del Registro"

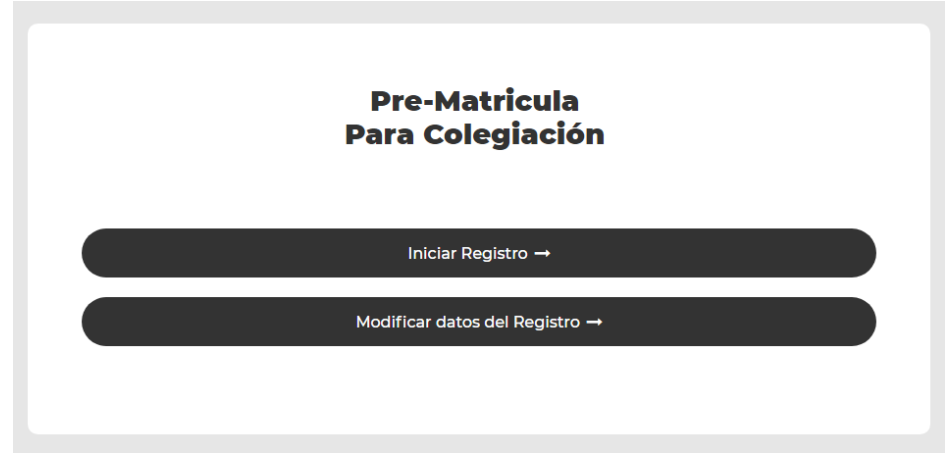

2. Colocar su número de documento y presionar "BUSCAR".

|                              | Mantenimiento de Pre-Matricula<br>Para Colegiación |
|------------------------------|----------------------------------------------------|
| NRO. DOCUMENTO *<br>12345678 |                                                    |
|                              | Buscar →                                           |

3. Cambiar los datos que se crean convenientes.

| Ficha de Pre-Matricula<br>Para Colegiación<br>Modificar |                            |   |
|---------------------------------------------------------|----------------------------|---|
| CONSEJO REGIONAL*                                       |                            | ٥ |
| Datos Personales                                        |                            |   |
| NOMBRES COMPLETOS *<br>JOSE                             |                            |   |
| APELLIDO PATERNO<br>PEREZ                               | APELLIDO MATERNO<br>QUISPE |   |

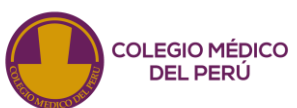

4. Presionar el botón "ENVIAR".

| Nacional                                      | \$ |
|-----------------------------------------------|----|
| PAÍS DE UNIVERSIDAD *                         |    |
| Perú                                          | \$ |
| NOMBRE DE UNIVERSIDAD*                        |    |
| COMISION NACIONAL DE ESPECIALISTAS - CMP - CN | ÷  |
| FECHA DE EGRESO                               |    |
| 01/01/2000                                    |    |
|                                               |    |

5. Aparecerá la ventana de confirmación de registro, presionar "IMPRIMIR FICHAS"

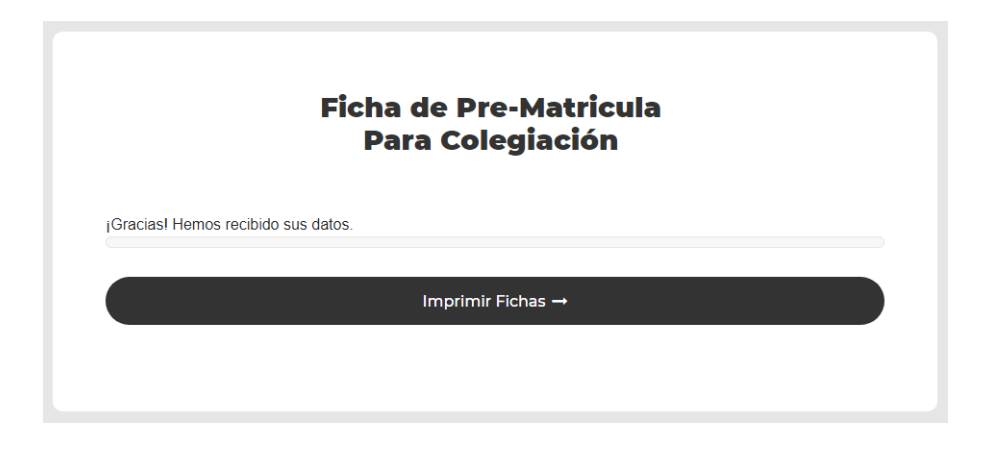

6. Por último verificar los datos y presionar en el ícono de la impresora para imprimir las fichas,que deberán ser firmadas y entregadas al consejo regional respectivo.

| pdf.php | 1/7                                                               | ¢ ‡ =                                       |
|---------|-------------------------------------------------------------------|---------------------------------------------|
|         | COLEGIO MÉDICO DEL PERÚ<br>FICHA DE DATOS PARA LA COLEGIACION     | СО                                          |
|         | Consejo Regional: CR I                                            | FOTO                                        |
|         | Apellido paterno: PEREZ                                           | Tamaño pasaporte a<br>color en fondo blanco |
|         | Apellido materno: QUISPE                                          |                                             |
|         | Nombres: JOSE                                                     |                                             |
|         | Documento de identidad: DNI _X CE 12                              | 345678                                      |
|         | Estado civil: Soltero(a) X Casado(a) Divorciado(a) Viudo(a) Otro: |                                             |
|         | Sexo: X M F Grupo sanguíneo: AB+                                  |                                             |
|         | DATOS DE NACIMIENTO                                               | miento 18 / 10/ 1981                        |
|         | País: PERÚ Doro: Afganistán                                       | Dia mes año                                 |
|         | Departamento: Provincia: Distrito:                                |                                             |

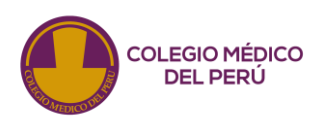